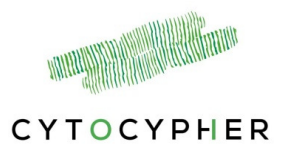

# Perfusion system

## User's Guide

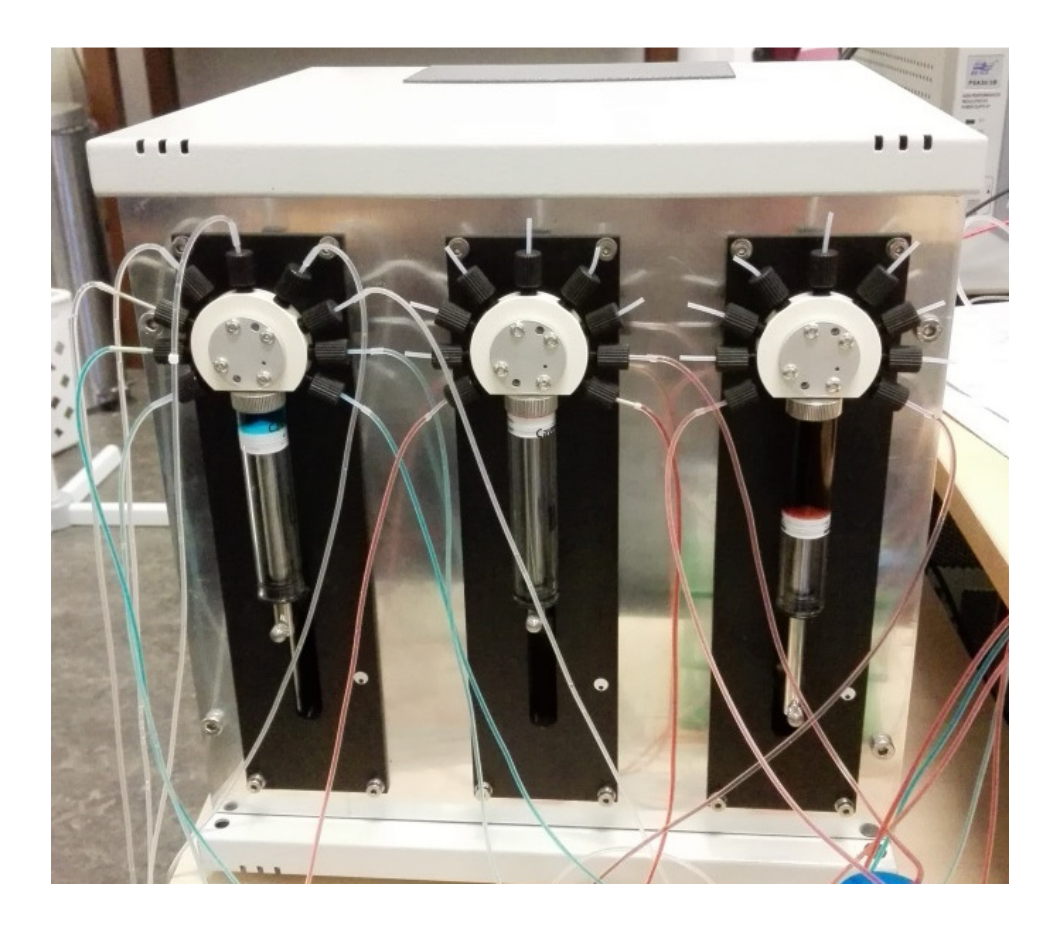

Manual version 1 December 2017

Perfusion system

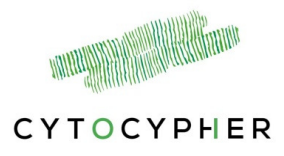

Copyright 2017 Cytocypher BV, all rights reserved

| Address | Cytocypher BV       |
|---------|---------------------|
|         | 15 Eekmolenweg      |
|         | Wageningen, 6703 AL |
|         | Netherlands         |
| Phone:  | +31 317 728 104     |
| Fax:    | +31 317 728 107     |
| Email:  | info@cytocypher.com |
| Web:    | www.cytocypher.com  |

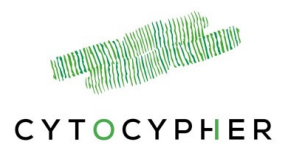

## Contents

| 1 | Intr | oduction                 | 4 |
|---|------|--------------------------|---|
|   | 1.1  | Overview                 | 4 |
|   | 1.2  | User's Guide Conventions | 4 |

| 2   | Har | dware                   | . 5 |
|-----|-----|-------------------------|-----|
|     | -   |                         | _   |
| 2.1 | 1   | Pump setup              | . 5 |
| 2.2 | 2   | Connection to the wells | . 6 |

| <br>Softwar  | 3 |
|--------------|---|
|              |   |
| <br>3.1 Star |   |
| <br>3.2 Prin |   |
| <br>3.3 Per  |   |
| <br>3.4 Clea |   |
| <br>3.5 Serv |   |

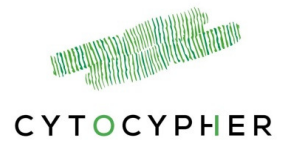

## **1** Introduction

#### 1.1 Overview

The Perfusion system is a simple but precise pump system designed to perfuse well dishes with experimental solutions in which cultured myocytes can be simultaneously paced and measured with the Cytocypher High Throughput system. Each perfusion system features 3 pumps, 2 designated for input solutions and 1 pump for waste. The pumps can be connected to 6 wells at a time. Adding, removing and perfusion of solutions is controlled via the Multipumpcontroller Software for accurate and precise perfusion

This manual is intended to describe the basic connections and operations of the Perfusion system.

## **1.2 User's Guide Conventions**

The following stylistic conventions are used throughout this and other Cytocypher manuals.

[Courier New text within brackets] refers to specific named items in button selections

Bold Italic text refers to other manual sections.

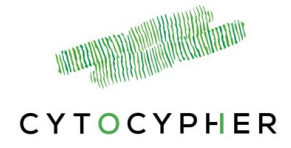

## 2 Hardware

In this Chapter, the hardware related aspects of the Perfusion system will be discussed. The discussion is broken into two parts, the pump setup and the connection to the wells.

#### 2.1 Pump setup

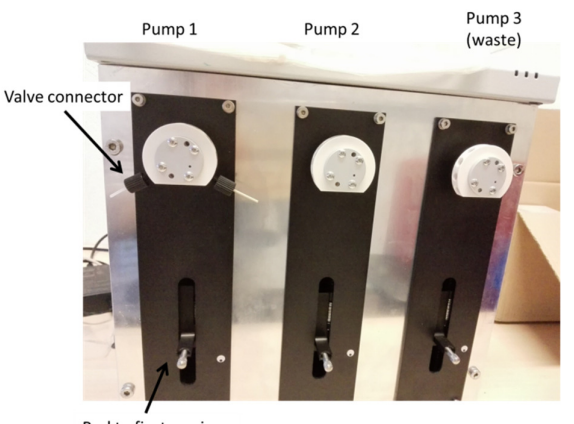

Rod to fixate syringe

**Figure 1** Overview of the pump system without connections to tubes and syringe

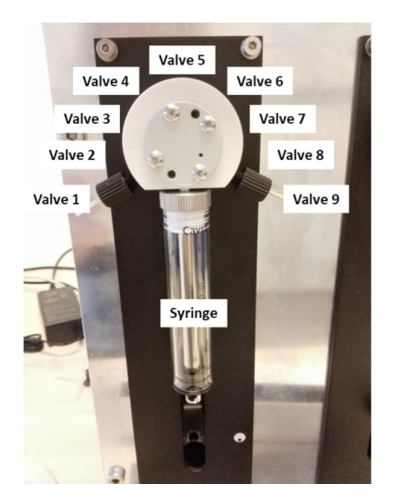

Figure 2 Components on each pump

The Cytocypher perfusion system consists of 3 pumps with 9 valves numbered from left to right (Figure 2). The settings of the pumps are as follows (see also *section 3.1.2*, page 7):

| Table 1 Pump settings                |                         |                         |                       |  |
|--------------------------------------|-------------------------|-------------------------|-----------------------|--|
|                                      | Pump 1                  | Pump 2                  | Pump 3                |  |
| Valves #1 - #6                       | Output to wells 1 – 6   | Output to wells 1 – 6   | Waste valves from     |  |
| valves #1 - #0                       |                         |                         | wells 1 – 6           |  |
| Valve #7                             | Intake valve solution 2 | Intake valve solution 2 |                       |  |
| Value #9                             | Intake valve solution 1 | Intake valve solution 1 | Intake valve cleaning |  |
| valve #o                             | (control solution)      | (control solution)      | solution              |  |
| Valve #9Valve to wasteValve to waste |                         | Valve to waste          |                       |  |

#### 2.1.1 Syringes

T. I. I. 4 D

A syringe should be attached to each pump. To attach or replace a new syringe unscrew the rod indicated in **figure 1** and the syringe can be unscrewed from the pump. This is easier to do when the syringe is partly 'filled' i.e. the rod is in a lower position. See *section Replace syringe*, page 15.

The 10ml syringes which are included with the system can be replaced by larger syringes up to 50ml (Cavro<sup>®</sup> Syringe Tecan Inc.) when desired.

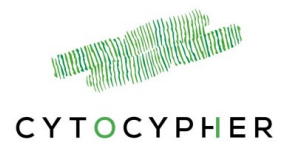

## 2.2 Connection to the wells

With the included valve connectors tubing can be attached from the valves to the wells. Standard configuration settings are implemented in the software; valves 1 of each pump should be connected to well 1, valves 2 should be connected to well 2 and so on.

As indicated in table 1, up to 6 wells can be connected to the perfusion system, which can be perfused with 2 different experimental solutions. If less wells are used the free valves can be used as additional intake valves. It is important that the connections of the tubing match the configuration of the software *(section 3.1.2)*.

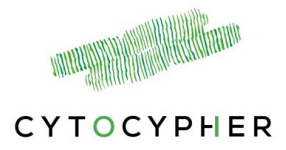

## 3 Software

The perfusion system is controlled by Multipumpcontroller software (Pump Control v1.0.5). The core program can be installed, configured and removed using a Microsoft Installer (MSI) file. To run the installer simply double-click on the *MultiPumpControllerSetup\_1.0.5.0.msi* file.

When opening the program it shows 4 tabs [Start], [Prime], [Perfuse] and [Clean].

At the bottom of each tab the status of the pumps and a [stop] button which can be pressed at any time is shown (Figure 3). The pumps can only be used when the status is 'yellow'.

After pressing the [stop] button, a pop up appears asking whether you want to empty the pump. If pressed [yes] the syringe of the pump will empty through valve 9.

#### 3.1 Start

The [start] tab is split into 3 steps:

| - Pump Control v1.0.5                                                                                                    | - 🗆 ×      |
|----------------------------------------------------------------------------------------------------|------------|
| Start                                                                                                    | CYTOCYPHER |
| Sart Prime Perfuse Clean                                                                                                    | erroerriek |
| Step 1                                                                                                    |            |
| First select the Com-Port to which the pump system is connected. It should be one of the Com-Ports containing the text 'USB'                                                                                                    |            |
| v                                                                                                    |            |
|                                                                                                    |            |
| Step 2                                                                                                    |            |
| Next, select the configuration for this session.                                                                                                    |            |
| Pump configuration selection                                                                                                    |            |
|                                                                                                    |            |
| Step 3                                                                                                    |            |
| Start the system. This will initiate the pump. During the initialization, the pump will empty the prince and more the systings up and down<br>- for all three pumps makes not the black time wave & all and is in the concret place.<br>- During the system of the system of the system of the control solution, (black second wave) and other<br>- Under Store wave & for the three pumps are in the wave container. |            |
| Start Stop                                                                                                    |            |
|                                                                                                    |            |
|                                                                                                    |            |
|                                                                                                    |            |
|                                                                                                    | STOP       |
|                                                                                                    |            |
| amp i: statute v voe vije mil jump ze statute v voe vije mil jump oue statute v voe vije mil                                                                                                    | <b>^</b>   |
|                                                                                                    | Stop butt  |
| 1                                                                                                    | Stop but   |
| Shadow of the survey of                                                                                                    |            |
| status of the pumps                                                                                                    |            |
| Serve 2 Chart care on Duran Control                                                                                                    |            |
| igure 5. Start screen Pump Control                                                                                                    |            |

#### 3.1.1 **Step 1: USB connection**

Connecting to the pump system with the USB cable. Select the USB port the pump is connected to. N.B. The first time it may take a while before it is recognized.

#### 3.1.2 Step 2: Pump configuration selection

Two standard configuration settings are implemented. These configurations can be edited or new standard configurations can be added. Press [edit] and the configuration becomes visible. It is important that this configuration matches the connections made with the tubing.

#### Pump configuration setting

• The name of the configuration can be adjusted.

7

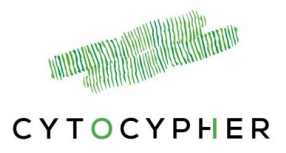

- Select the number of wells (1 to maximal 6), this automatically updates the configuration of the output valves.
- The tubing dead volume needs to be adjusted depending on the length of the tubing to the wells and should be calculated for the longest tube.

Dead volume of the tubing can be calculated by the following formula:

*Volume*  $(mm^3) = \pi \times r^2 \times l$ 

with r inner radius of the tubes (i.e. 0.5 mm for the included tubes) and l the length of the tube. Thus, for a tube of 1 meter (1000 mm) in length, the dead volume is 785 mm<sup>3</sup> = 0.785 ml.

Each pump has a separate tab.

- Pump setting: select if you want to use the pump (default is selected)
- Syringe capacity: Default is 10ml, but can be changed when using another size syringe
- Connected valves: Depending on the number of wells selected in the top panel you can select remaining valves and use them as intake valves. Rename the intake solutions. N.B. This is not possible for Pump Out.

The simplest configuration is a 1 well system with one inlet and one outlet (i.e. pump 2 is not used), see **Figure 4.** For each pump, valve 9 is specified as a waste valve to empty the syringe when necessary. For the waste pump, valve 8 is specified to be a used as a cleaning solution intake.

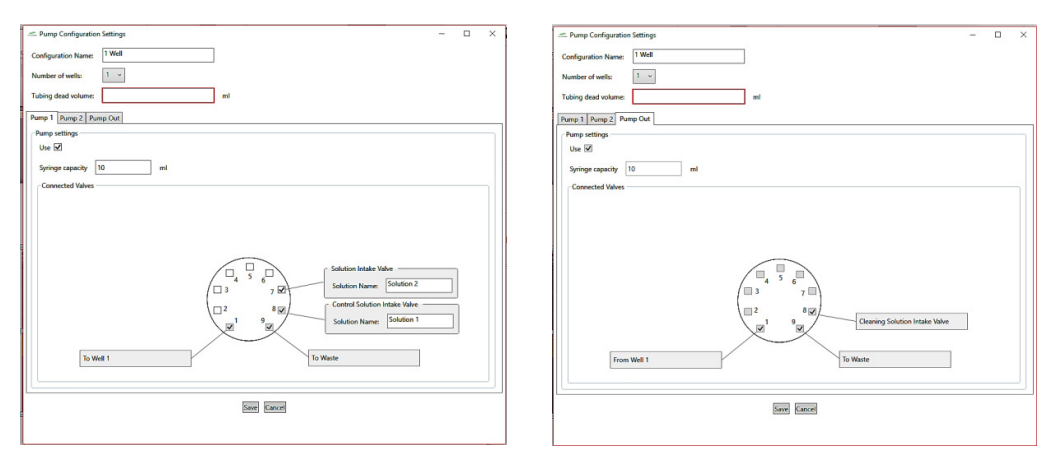

**Figure 4.** Standard configuration setting of pump 1 and pump out (waste pump 3) for a 1 well system.

For a 6 well system the standard setting is depicted in **Figure 5.** The settings of pump 1 and 2 are identical. With a 6 well system maximally 2 intake solutions can be connected to the pumps.

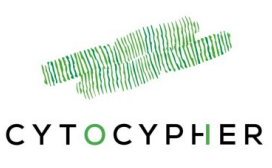

| - 🗆 X                                                                                                    | - 🗆 X                      |
|----------------------------------------------------------------------------------------------------|----------------------------|
| Configuration Name: 1 Well                                                                                                    | Configuration Name: 1 Well |
| Number of wells: 6 v                                                                                                    | Number of wells: 6 ~       |
| Tubing dead volume: ml                                                                                                    | Tubing dead volume: ml     |
| Pump 1 Pump 2 Pump Out                                                                                                    | Pamp 1 Pump 2 Pump Out     |
|                                                                                                    | - Pumo settings            |
| Pump settings                                                                                                    | 1.00                       |
| Use 🗹                                                                                                    | Use (EL)                   |
| Syringe capacity 10 ml                                                                                                    | Syringe capacity 10 ml     |
| - Connected Values                                                                                                    | Connected Valves           |
|                                                                                                    |                            |
| To Well 5                                                                                                    | From Well 5                |
| To Well 4                                                                                                    | From Well 4 From Well 6    |
| To Well 3 Solution Instate Value<br>Solution Name: Solution 2                                                                       | From Well 3                |
| To Well 2         8 gg/         Control Solution Instate Value           20         9 gg/         Solution Name:         Solution 1 | From Well 2                |
| To Well 1                                                                                                    | From Well 1 To Waste       |
|                                                                                                    |                            |
| Swe Kance                                                                                                    | Swe                        |
|                                                                                                    |                            |

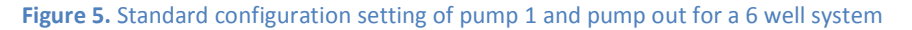

Press [save] or [cancel] to return back to the [start] window.

#### 3.1.3 Step 3: Initialize the system

Follow step 3 and check both boxes to start/initialize the system. If the syringes are filled (i.e. with a cleaning solution) they immediately start to empty through the waste valve. Hence, the waste tubes should be placed in a waste container.

If you want to adjust your configuration setting, you first need to press [stop] in step 3. After adjustments in step 2, you need to perform step 3 again before perfusion can start.

The status of the pumps used in the current configuration at the bottom of the window will change from 'grey' to 'yellow'.

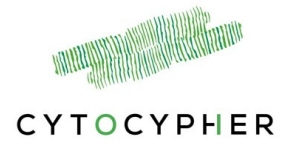

## 3.2 Prime

Before starting to perfuse your wells, it is important to prime the tubes with the control and experimental solutions so any air bubbles are expelled from the system. The protocol for priming of 6 wells would be as follow:

- intake solution from valve 8  $\rightarrow$  extrude via valve 9
- intake solution from valve 8  $\rightarrow$  extrude via valve 1
- intake solution from valve 8 → extrude via valve 2
   intake solution from valve 8 → extrude via valve 3
- intake solution from valve 8 → extrude via valve 3
   intake solution from valve 8 → extrude via valve 4
- Intake solution from valve 8 → extrude via valve 4
   intake solution from valve 8 → extrude via valve 5
- intake solution from valve 8 → extrude via valve 6
- intake solution from valve 7  $\rightarrow$  extrude via valve 9

Thus, all tubing to the wells are primed with the intake solution of valve 8, for both pump 1 and 2. Therefore, the intake solution of valve 8 for both pumps should be a <u>control</u> solution (i.e. tyrode) and not an experimental solution as this may lead to contamination of the well(s) when placing the perfusion block or tubes in the wells.

| - Pump Control v1.0.5                                                                                                    | -         |     | ×   |
|----------------------------------------------------------------------------------------------------|-----------|-----|-----|
| Prime                                                                                                    | СУТС      | CYP | HER |
| Start Prime Perfuse Clean                                                                                                    |           |     |     |
| Priming is required so that all the tubing is filled with the appropriate solution.  Put the tubes from the intake values in the corresponding solutions (see below for schematic). Put all offer tubes in or above awate container. |           |     |     |
| Prime System                                                                                                    |           |     |     |
| Pump 1 Pump 2 Pump Out                                                                                                    |           |     |     |
| Pump settings                                                                                                    |           |     |     |
| Use 🗹                                                                                                    |           |     |     |
| Syringe capacity 10 ml                                                                                                    |           |     |     |
| Connected Valves                                                                                                    |           |     |     |
|                                                                                                    |           |     |     |
|                                                                                                    |           |     |     |
|                                                                                                    |           |     |     |
| Solution Intake Valve                                                                                                    |           |     |     |
| 4 5 6<br>Solution Name: Sol                                                                                                    | ution 2   |     |     |
| Control Solution Intake                                                                                                    | e Valve — |     |     |
| 1 9 Solution Name: Sol                                                                                                    | ution 1   |     |     |
|                                                                                                    |           |     | ,   |
| To Well 1 To Waste                                                                                                    |           |     |     |
|                                                                                                    |           |     |     |
|                                                                                                    |           |     |     |
|                                                                                                    |           |     |     |
|                                                                                                    |           | 1   | TOP |
| Pump 1: Status:  Vol: 0,00 ml Pump 2: Status: Vol: 0,00 ml Pump Out: Status: Vol: 0,00 ml                                                                                                    |           |     |     |
|                                                                                                    |           |     |     |

Figure 6. Prime window Pump Control

- When priming a multi-well system, first connect all tubing to the designated wells and place the perfusion block above a waste container during priming.
- The priming volume pumped to the wells depends on the dead volume input in the [start] window.
- Now the tubes and the perfusion block are primed and the perfusion block or tubes can be placed into the wells for measurements.

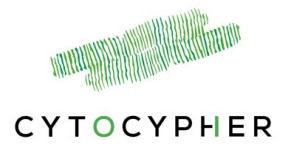

## 3.3 Perfuse

Depending on the configuration setting you can select a specific well to perfuse with a specific solution. For a 1 well system it automatically selects the well, for a multi-well configuration select the well you want to perfuse by clicking on the well number. The highlighted well will be perfused. See **Figure 7** for examples of a 1 well or 6 well configuration.

| - Pump Control v1.0.5                                                                                                    | - o ×      | - Pump Control v1.0.5                                                                                                    | - 🗆 X      |
|----------------------------------------------------------------------------------------------------|------------|----------------------------------------------------------------------------------------------------|------------|
| Perfuse                                                                                                    | CYTOCYPHER | Perfuse                                                                                                    | CYTOCYPHER |
| Start Prime Perfuse Clean                                                                                                    |            | Start Prime Perfuse Clean                                                                                                    |            |
| With and sublicis interiods       Select Staken       Select Staken       Select Staken       Select Staken       Select Staken       Select Staken       Select Staken       Select Staken       Select Staken       Select Staken       Perfuse       Add 10       Renove (for soft All       Select Staken       Select Staken       Selec |            | Image: An electronic statute       Image: Image: Image |            |
| 1                                                                                                    |            | Renor                                                                                                    |            |
|                                                                                                    | STOP       |                                                                                                    | STOP       |
| Pump 1: Status: • Vol: 0,00 ml Pump 2: Status: • Vol: 0,00 ml Pump Out: Status: • Vol: 0,00 ml                                                                                                    |            | Pump 1: Status:  Voi: 0.00 ml Pump 2: Status: Voi: 0.00 ml Pump Cut: Status: Voi: 0.00 ml                                                                                                    |            |

Figure 7. Perfuse window showing the options for a 1 well and 6 well configuration

! When switching solutions from one pump (valve 8 to valve 7), the first part of perfusion starts with the solution still present in the tube (i.e. dead volume).

There are 3 options:

#### 3.3.1 **Perfuse**

Select a well and a solution in the top of the window. Insert the total volume you want to perfuse and the speed of perfusion and press [perfuse]. The designated syringe will take up the total volume and will then start to pump it into the well while the same volume is removed from that well by pump out.

#### 3.3.2 **Add to dish**

Add the inserted volume with the inserted speed to a dish and press [Add].

#### 3.3.3 **Remove from dish**

Remove the inserted volume with the inserted speed from a dish and press [Remove]. This action is performed by the pump out.

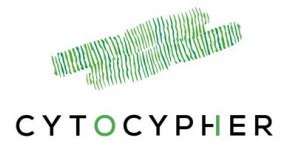

## 3.4 Clean

The tubes and syringes of the pump system must be cleaned weekly/daily (depending on the frequency of using the pump system) to remove precipitates such as salts, eliminate bacterial growth, and so on.

A standard cleaning protocol is implemented in the software and consists of 2 steps. This procedure should be performed with the tubing or perfusion block above a waste container.

| — Pump Control v1.0.5                                                                                                    | -    |      | ×     |
|----------------------------------------------------------------------------------------------------|------|------|-------|
| Clean                                                                                                    | сутс | СҮРН | IER . |
| Start Prime Perfuse Clean                                                                                                    |      |      |       |
| Step 1                                                                                                    |      |      | _     |
| Step one fills the system with a cleaning solution. Before starting this step it is important that: All the intake tubes are in a follower a waste container.                                                                                                    |      |      |       |
| Settings Cleaning solution settling time 30 Min Recommended: 30 min.                                                                                                    |      |      |       |
| Fill system with cleaning solution Setting time left: 00:00:00                                                                                                    |      |      |       |
| Star 2                                                                                                    |      |      |       |
| Step two rinses the system with purified water. Before starting this step it is important that:     Put the tubes from the intake valves in a sufficient amount of distilled water for rinsing.       Put the remaining tubes in or above a waste container.       Settings       Distilled water cycles     10       times     Recommended: 10x |      |      |       |
| Fill syringes when done 🗹 Recommended: yes                                                                                                    |      |      |       |
| Automatic continue (Only check after placing the tubes in the purified water) Rinse system                                                                                                    |      |      |       |
| Figure 8. Clean window                                                                                                    |      |      |       |
|                                                                                                    |      | 1    | ТОР   |
| Pump 1: Status:  Vol: 0,00 ml Pump 2: Status: Vol: 0,00 ml Pump Out: Status: Vol: 0,00 ml                                                                                                    |      |      |       |

#### 3.4.1 **Step 1: Filling the system with a cleaning solution**

- First, the tubes to the wells that were used are filled with the cleaning solution. For this the syringe will take up cleaning solution from valves 7 and 8 and move this to each tube.
- Secondly, the syringe will fill completely with the cleaning solution. It is recommended to keep the cleaning solution in the system for 30 minutes.
- Check both boxes and adjust the settling time if necessary, then press [Fill system with cleaning solution].

#### 3.4.2 **Step 2: Flush the system with distilled or de-ionized water**

During the settling time of the cleaning solution in step 1, place all intake valves into a container with distilled or de-ionized water. Fill in the number of flushing cycles and tick the

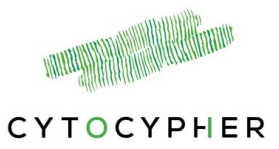

"Automatic continue" box. When the settling time has elapsed it will automatically move to step 2.

It is recommended to keep the tubes and syringes filled with distilled or de-ionized water if the system is used frequently.

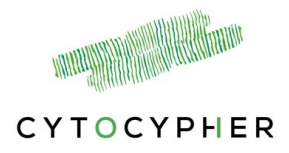

### 3.5 Service

A hidden tab [Service] can be found by pressing [ctrl]+[alt]+[s], this opens a new tab [Service] with two tabs [Test Pump] and [Control Pump]. N.B. Pumps can only be controlled when step 3 of the [start] window is completed.

[Test Pump]: This window can be used to specifically test the pumps, valves and tubing for leakage (i.e. when air bubbles remain in the syringes and/or tubing after multiple priming cycles).

[Control Pump]: This window can be used to empty all pumps (i.e. syringes) or a specific pump. Emptying of syringes will always be through valves 9 of the pumps.

| - Pump Control v1.0.5                                                                          | -    |      | ×    |
|------------------------------------------------------------------------------------------------|------|------|------|
| Service                                                                                        | Сүтс | осур | HER  |
| Start         Prime         Perfuse         Clean                                              |      |      |      |
| Test Pump Control Pump Check a whole pump                                                      |      |      |      |
| Select Pump:                                                                                   |      |      |      |
| Test pump                                                                                      |      |      |      |
| Check a single valve                                                                           |      |      |      |
| Select Pump:                                                                                   |      |      |      |
| Select Valve: 1  Prime before                                                                  |      |      |      |
| Test Valve                                                                                     |      |      |      |
|                                                                                                |      |      |      |
|                                                                                                |      |      |      |
|                                                                                                |      |      |      |
|                                                                                                |      |      |      |
|                                                                                                |      |      | STOP |
| Pump 1: Status: ● Vol: 0,00 ml Pump 2: Status: ● Vol: 0,00 ml Pump Out: Status: ● Vol: 0,00 ml |      |      |      |

N.B. To leave the [service] window simply click on [start], [prime], [perfuse] or [clean]. Do not press [x] as this will close the program completely.

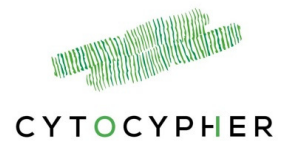

#### 3.5.1 **Replace syringe**

To replace or attach a new syringe you want to move the rod to a lower position. The fastest way to do this is:

- Go through step 1 till 3 of the [start] window (see page 7).
- Open the [service] window by pressing ctrl+alt+s.
- Select the pump and press [Test pump].
- Press [stop] when the rod is in the desired position
- Press [No] in the pop up window when it asks whether you want to empty the pump.